## **Transactions | Transaction Manager | Refund Transaction**

Initiated By: Administrator / User

**Used To:** To refund a Transaction

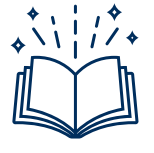

Settled – The funds are deducted from the card-holder account and Settled to the Merchant Account

Refund – This happens ONLY after a transaction is Settled

On the Landing Page click on the Transaction icon to access your Transaction Report

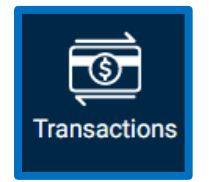

1. On this page you will be able to see your Organization's **Transactions** in more detail in a report format.

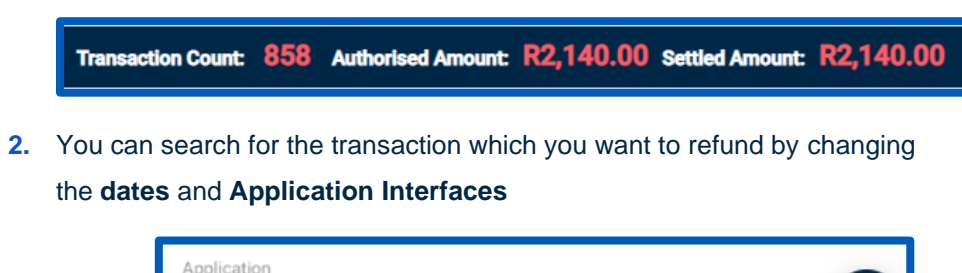

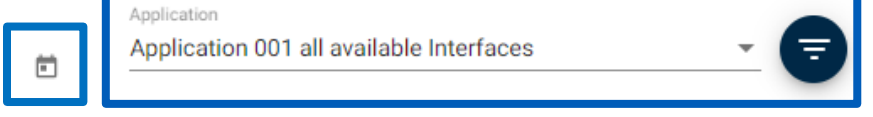

3. You can use a Reference of your choice to search for the transaction

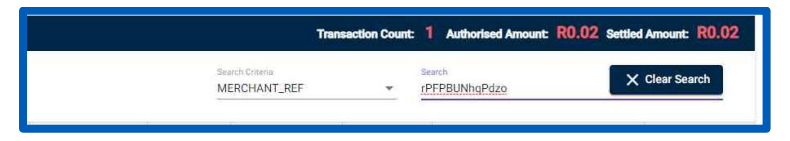

4. This will show you the transaction you want to Refund

| Transaction Manager         |                                            |              |                     |                    |                 |                   |                  |                          |                  |
|-----------------------------|--------------------------------------------|--------------|---------------------|--------------------|-----------------|-------------------|------------------|--------------------------|------------------|
| 2002-06-05                  | D 2019-02-08                               |              |                     | mana mygale.or     | za (ABSA Enterp | rise) - ami       | - 🕤              | G KD                     | ESH TABLE        |
| Rend Search Reads:          |                                            |              |                     |                    |                 | The               | maction Count:   | Authorized Amount: R0.02 | Settled Amount R |
|                             |                                            |              |                     |                    |                 | ROWNT, REF        | - 1              | arit<br>PEPUNEs(Play     | X Clear Search   |
| Date                        | Application Name                           | Payment Type | Cardholder/Customer | Marchaet Taference | Current Batue   | Authorised Amount | Settind Arresant | Actions                  | Error Misson     |
| Gan Mare (22.2027) 10:29:29 | www.mypete.co.za (ABSA-Driterprise) - erei | Ged          | attint              | 077923649120       | Setted          | P0.03             | 80.02            |                          |                  |
|                             |                                            |              |                     |                    |                 |                   |                  |                          |                  |

5. By clicking on the **Refund** button

| R0.02 | View | Settle | Refund |  |
|-------|------|--------|--------|--|
|       |      |        | 0      |  |

 You can enter the Reason for the Refund as well as the Amount of the Refund

| Refund Reason | Refund amount |         |
|---------------|---------------|---------|
|               |               |         |
|               |               |         |
|               | CLOSE         | PROCEED |

 By clicking on Proceed, the refund will be done and you will be taken back to the Reports page

| Lient Portal                  |                                             |                 |                        |                                      |               |                    |                  |                    |                                                                                         |
|-------------------------------|---------------------------------------------|-----------------|------------------------|--------------------------------------|---------------|--------------------|------------------|--------------------|-----------------------------------------------------------------------------------------|
| Transaction Ma                | nager                                       |                 |                        |                                      |               |                    |                  |                    |                                                                                         |
| two from<br>propriori pet     |                                             | n               | 044 %+<br>2031 (05 (0) |                                      | 10 www.m      | ygale oo za (Al    | ISA Enlarpr      | ae)-arré -         | C HEFHESH TABLE                                                                         |
| Filtered Search Result        |                                             |                 |                        |                                      |               |                    |                  | Transaction Count: | 102 Authorised Amount: R28.19 Bettled Amount: R5.56                                     |
|                               |                                             |                 |                        |                                      |               |                    | MER              | SHANT_REF          | tanti<br>La mittaz                                                                      |
| Data                          | Application Name                            | Payment<br>Type | Cardholder/Gastumer    | Merchant Reference                   | Current Ratus | Arbertad<br>Arouan | Setted<br>Arougt | Actions            | Errs: Meetaga                                                                           |
| Mon Mer 88 2023 .<br>1739526  | www.msgate.co.za<br>(4253.Enterprije) - emi | Geed            | ascheutesd             | NECOSIONNEE                          | Falled        | P0.00              | P0.00            | -                  | Do not Hensur                                                                           |
| Man Mer 38 2021<br>16:16:16   | www.mygala.to.za<br>(480A.Emerginae) - and  | Card            | waren t                | dealerseCV/RX                        | Failed        | PD 00              | 85.00            | New York State     | Do real Hansar                                                                          |
| Mon Mer 88 2221<br>16:58:45   | www.mupin.co.in<br>(4854.2mmpros) - arri    | Gerd            | Abdault                | OUDIOSHIWCAN                         | Timed Out     | 40.00              | F0.00            | -                  | Promochain timed out no change for 6 mile                                               |
| 14:01 Mer 20 2021<br>17:31:12 | www.mgpak.co.zu<br>(4853.Emmgrap) - eni     | Gand            | JAKispen               | admini-1142-4et2-8o4e<br>Total/4/90e | SETTLING      | R1.00              | HIS 20           | -                  |                                                                                         |
| Thu Mar 04 2003<br>19 22 51   | www.mugala.io.2n<br>(42554.Emerginal) - ami | Ged             | astudied               | #0%2079300                           | REFUNDING     | 90.50              | 10.02            | -                  |                                                                                         |
| Thu Mar 04 2021<br>19 22 69   | www.mypaka.co.za<br>(48554.Emerycost) and   | Cont            | 1415                   | potentiartikiye                      | Falled        | R0.00              | ¥0.00            | -                  | Preud cress tarted                                                                      |
| The Mar 04 2021<br>14 20 50   | www.regain.co.in<br>(ADGA.Etmogram) - atti  | Card            | Marri                  | YDIORITAGITER                        | Falled        | 80.00              | #0.00            | Ver Intel Solar    | Pread creek balad                                                                       |
| 75s Mar 04.2021<br>79:32:15   | www.mygate.co.zo<br>(ABSA.Exterprise) - emi | Geed            | (Arvens                | 99999/03423                          | Falled        | R0.00              | P0.00            | New (new) (South   | Diversi Club card is not supported for application ASSI 2422-4428-<br>8002-307480140053 |

 Where you will be able to see that the Transaction has been Refunded / Partially Refunded

| Partially      | <b>R0.01</b> |
|----------------|--------------|
| Refunded R0.02 | R0.01        |